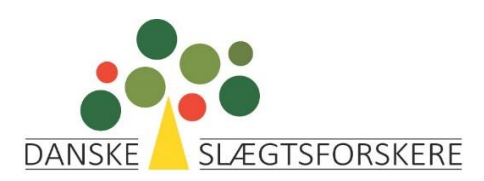

# Opbygning af sider til lokalforeningerne.

Vejledning til lokalforeningernes webmastere

Version 2.0 18. marts 2020

# Indhold

| Retningslinier                                                       |
|----------------------------------------------------------------------|
| Mappestruktur                                                        |
| Indhold3                                                             |
| Mediearkiv3                                                          |
| Oplysninger 4                                                        |
| Menustruktur                                                         |
| Opbygning af lokalsider5                                             |
| Upload billeder/filer til Mediearkivet6                              |
| Opbygning af forside                                                 |
| Visning af bestyrelsen15                                             |
| Bestyrelsesside med billeder                                         |
| Opbygning af øvrige artikler                                         |
| Menustrukturen                                                       |
| Menupunktet 'Andet'                                                  |
| Nyheder                                                              |
| Menupunktet Arrangementer                                            |
| Opret Artikel indeholdende en pdf-fil                                |
| Opret 'knap' til et socialt medie, eller anden relevant organisation |
| Billedstørrelse                                                      |
| Artikel med flere kolonner og valgfri kolonnebredde                  |

### Retningslinier

For at sikre så problemfrie ændringer/ajourføringer af hjemmesiden som muligt, er der i dette afsnit listet korte forklaringer til systemets begreber og 'best practice'. (Afsnittet vil løbende blive ajourført i takt med at der gøres erfaringer)

#### Mappestruktur

Via 'Umbraco' får man adgang til hjemmesidens datagrundlag. Overordnet består en forenings datagrundlag af 'Indhold', 'Mediearkiv' og 'Menustruktur'.

| Indhold                                         | Mediearkiv     |                                   |
|-------------------------------------------------|----------------|-----------------------------------|
| Indhold                                         |                | Silkeborg                         |
| <ul><li>□ Silkebo</li><li>▼ □ Lokalfo</li></ul> | rg<br>reninger | Opret Artikel                     |
| D <sub>ii</sub> Silke                           | eborg          | <b>Forside</b><br>Status: Udgivet |

#### Indhold

Denne mappe indeholder alle en forenings tekster, i systemet kaldet artikler. Der laves et link fra artiklen det sted på hjemmesiden hvor en artikel ønskes vist, Menustrukturen.

#### Mediearkiv

Mediearkivet består af to mapper. En mappe hedder 'Personer' og en anden hedder 'Billeder'.

**Personer.** Mappen indeholder personbilleder, der skal være identificeret ved personens medlemsnummer fra 'Membersite'. Mappen henter herefter personoplysninger fra 'Membersite' og viser det på foreningens hjemmeside. F.eks. bestyrelsessiden.

**<u>Billeder</u>**. Mappen indeholder alle foreningens øvrige billeder, også personbilleder, der ikke kræver oplysninger fra 'Membersite'.

#### **Oplysninger**

Under 'Indhold' (1), der hvor foreningens artikler ligger, er der via en dropdown menu (2), adgang til at rette i oplysninger, der har betydning for funktionen af lokalforeningens hjemmeside. <u>Der må ikke rettes</u> i de oplysninger, der ligger under menupunktet 'oplysninger' i den dropdown menu.

| Indhold Mediearkiv                                         |                 |                                     |                 | 2       |           | Q 🕐 🖶        |
|------------------------------------------------------------|-----------------|-------------------------------------|-----------------|---------|-----------|--------------|
| Indhold 1                                                  | Silkeborg       |                                     | Child items     | Indhold | i<br>Info | Muligheder 🗸 |
| <ul> <li>C₁₁₂ Silkeborg</li> <li>Chalforeninger</li> </ul> | Opret Artikel   |                                     |                 |         | Q Skriv   | for at søge  |
| D <sub>in</sub> Silkeborg                                  | D Forside       | 🗋 Kursus                            | 🗋 Gode råd      |         |           |              |
|                                                            | Status: Udeivet | Status: Udzivet (Ventede ændringer) | Status: Udgivet |         |           |              |

#### Menustruktur

Samme sted findes 'Menustruktur'.

Menustrukturen bruges til at angive, hvor på hjemmesiden, indholdet vises.

Først når indholdet er linket til menustrukturen, bliver det synligt på hjemmesiden.

## **Opbygning af lokalsider**

Man skal have adgang til følgende to link for at opbygge/redigere i lokalforeningssider.

https://slaegt.dk/ (Hjemmesidens adresse)

https://slaegt.dk/umbraco (Redigeringsside til hjemmesiden)

Man får adgang til redigeringssiden ved at lokalforeningens formand sender en mail til <u>webmaster@slaegt.dk</u> med angivelse af navn og email på lokalforeningens webmaster.

Nedenstående er en 'blank' lokalforeningsforside. Den får man adgang til via 'hjemmesidens adresse' se ovenstående. Under punktet Lokalforeninger/Find en lokalforening i hovemenuen kan man finde sin egen forening på kortet eller i listen.

I den grønne bjælke ud for lokalforeningens navn er angivet de menupunkter som er til rådighed for en lokalforening.

| SILKEBORG Nyheder Arrangementer Foreningen • A | ndet * |
|------------------------------------------------|--------|
|                                                |        |
| Slægtsforskerne i Silkeborg                    |        |
|                                                |        |
|                                                |        |
|                                                |        |
|                                                |        |
|                                                |        |

Danske Slægtsforskere | Værkstedsgården | Albertslund | Danmark | CVR: 16 91 73 38

Nogle af menupunkterne bliver først synlige, når der er oprettet indhold under dem.

## Upload billeder/filer til Mediearkivet.

Vælge Mediearkiv på forsiden:

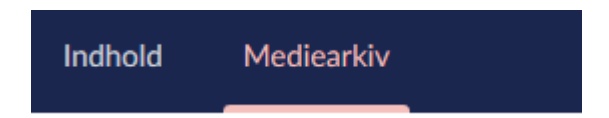

#### Klik på mappen 'Billeder' for at åbne den:

| Mediearkiv                                        | Billeder                                                  |
|---------------------------------------------------|-----------------------------------------------------------|
| <ul> <li>Test</li> <li>Lokalforeninger</li> </ul> | Opret -                                                   |
| Test     Billeder                                 |                                                           |
| Personer                                          | Træk dine filer ind i dropzonen for, at uploade dem til n |
|                                                   |                                                           |
|                                                   | - eller klik her for at vælge filer                       |

Klik for at vælge filer. Herved åbnes Stifinder på din PC, og du kan klikke på de billeder/filer, du vil have uploaded til Mediearkivet.

## **Opbygning af forside**

Ved logon til redigeringssiden får man nedenstående billede.

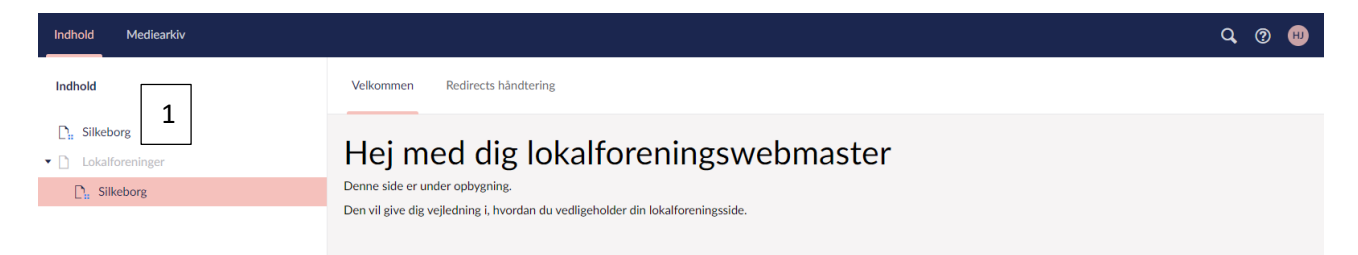

I den blå bjælke er angivet to biblioteker. 'Indhold' der anvendes til foreningens opslag/artikler, og 'mediearkiv' der anvendes til foreningens billeder. På redigeringssiden klikker man på foreningens navn (1) og får omstående billede. Det viser indholdet af foreningens artikelkartotek. Foreningens forside oprettes som en artikel, der efterfølgende knyttes til forsiden.

| Indhold Mediearkiv                                        |                                                                                                    |                                                                                         |                                                                                    |                                                                   |                   |  | Q 🕐 😬 |  |  |
|-----------------------------------------------------------|----------------------------------------------------------------------------------------------------|-----------------------------------------------------------------------------------------|------------------------------------------------------------------------------------|-------------------------------------------------------------------|-------------------|--|-------|--|--|
| Indhold                                                   | Silkeborg                                                                                                    | Silkeborg Child Items                                                                   |                                                                                    |                                                                   |                   |  |       |  |  |
| <ul> <li>C₁₁ Silkeborg</li> <li>Chalforeninger</li> </ul> | Opret Artikel                                                                                                 |                                                                                         |                                                                                    | Q, Skriv                                                          | Skriv for at søge |  |       |  |  |
| $\sum_{n}$ Silkeborg                                      | Formål (Øverste niveau i artikel) Status: Udgivet Sidst redigeret: 2019-11-03 10:58 Oprettet af: Helge Jensen | Træskomand Status: Udgivet Sidst redigeret: 2019-11-02 17:35 Oprettet af: Helgs Jensen  | Kursus Status: Udgivet Sidat redigeret: 2019-11-02 16:58 Oprettet af: Helge Jensen |                                                                   |                   |  |       |  |  |
|                                                           | Cafe<br>Status: Udgivet<br>Sidst redigeret: 2019-11-02 16:54<br>Oprettet af: Helge Jensen                     | Rundvisning Status: Udgivet Sidst redigeret: 2019-11-01 14:46 Oprettet af: Helge Jensen | C<br>Stat<br>Sids<br>Opr                                                           | Vedtægter<br>us: Udgivet<br>t redigeret: 201<br>ettet af: Helge J |                   |  |       |  |  |

Øverst til venstre er der en knap 'Opret artikel' (1). Klik på den for at oprette forsideartiklen. Det giver nedenstående billede.

| Indhold                                                | Indtast navn 1   |
|--------------------------------------------------------|------------------|
| <ul> <li>C₁ Test</li> <li>✓ Lokalforeninger</li> </ul> | Indhold          |
| C <sub>#</sub> Test                                    | Tilføj række     |
|                                                        | Headline Article |

Først skal der indtastes et navn på artiklen (1). Det vil være praktisk i dette tilfælde at kalde artiklen 'Forside'.

Under indhold kan man vælge mellem to formater. Enten en kolonne (Headline) eller to kolonner (Article). Først vælger vi Headline for at indtaste overskriften, foreningens navn: Klik på 'Tilføj indhold' og derefter på 'Rich text editor'.

Derefter vælges tekstformat og forsidens overskrift indtastes.

Man kan nu vælge at fortsætte i formatet Headline og lægge forsidens øvrige indhold ind her, eller man kan vælge at klikke på det lille '+' under Headline-blokken.

Derved får man mulighed for at vælge formatet 'Article' til resten af siden. Formatet 'Article' består af 2 kolonner.

Herefter skal der tilføjes indhold i begge kolonner. Her startes med højre side. Der skal indsættes et billede. Her klikkes på 'Tilføj indhold'. Det giver mulighed for at vælge mellem følgende indholdstyper:

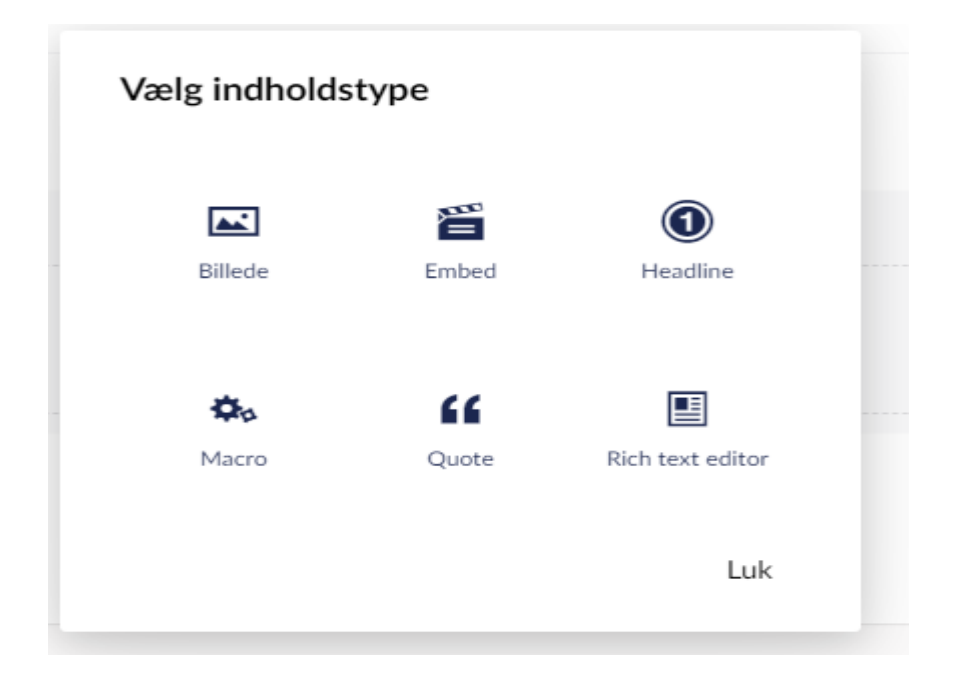

Her vælges 'Billede'. Derefter klikkes på 'klik for at indsætte et billede' i den popup-menu, der vises. Det giver nedenstående billede. Klik på mappen 'billeder'.

| Indhold Mediearkiv        |                |                                                       |               |          | Q, | ? 10 |
|---------------------------|----------------|-------------------------------------------------------|---------------|----------|----|------|
| Indhold                   | Silkeborg      |                                                       |               |          |    |      |
| C <sub>in</sub> Silkeborg | Forside        | <ul> <li>Søg</li> <li>Inkludér undermapper</li> </ul> |               | Upload   |    |      |
|                           | Headline       | Headline                                              | Silkeborg / + |          |    |      |
|                           | Tilfej indhold | Billede                                               | Personer      | Billeder |    |      |
|                           | •              |                                                       |               |          |    |      |
|                           |                | Klik                                                  |               |          |    |      |
|                           |                |                                                       |               |          |    |      |
|                           | Silkeborg      |                                                       |               | Luk      |    |      |

Det giver adgang til foreningens billedarkiv på hjemmesiden. Klik på mappen 'billeder'.

| Indhold Mediearkiv                                           |                                                                                                    | Q   | ? | HU   |
|--------------------------------------------------------------|----------------------------------------------------------------------------------------------------|-----|---|------|
| Indhold                                                      | Silkeborg                                                                                                    |     |   |      |
| <ul> <li>Cn Silkeborg</li> <li>Cn Lokalforeninger</li> </ul> | Forside Sikeborg Worse 0                                                                                                    |     |   | *    |
| D <sub>o</sub> Silkeborg                                     | Article   Tiffoj indhold   Image: Strategy of the second second sec |     |   |      |
|                                                              | Silkeborg                                                                                                    | Luk |   | /ælg |

Rul frem til det ønskede billede og marker det. Herefter klikkes på den grønne knap med teksten 'indsend' i nederste højre hjørne (Viser sig først når billede er valgt). Det medfører nedenstående billede, hvor en billedtekst evt. kan indtastes.

| Indhold Mediearkiv |                                     | Q, @        | ₩         |
|--------------------|-------------------------------------|-------------|-----------|
| Indhold            | Forside                             | Indhold     | i<br>Info |
| C Silkeborg        |                                     | + Sorter    | *         |
| C. Silkeborg       | Article                             | ¢ 🕯         |           |
|                    | Tilføj indhol         Tilføj indhol | rresthus    |           |
|                    | Gem                                 | Gem og udgi | v         |

Herefter gentages proceduren for kolonnen i venstre side. I dette tilfælde vil vi starte med en tekst. Klik på 'Tilføj indhold'

| Vælg indholdstype   |       |                  |   |  |  |  |  |  |  |
|---------------------|-------|------------------|---|--|--|--|--|--|--|
| Billede             | Embed | ()<br>Headline   | 4 |  |  |  |  |  |  |
| <b>Č</b> o<br>Macro | Quote | Rich text editor |   |  |  |  |  |  |  |
|                     |       | Luk              |   |  |  |  |  |  |  |

og vælg 'Rich text editor'. Her indtastes I dette eksempel teksten 'Slægtsforskerne i Silkeborg'.

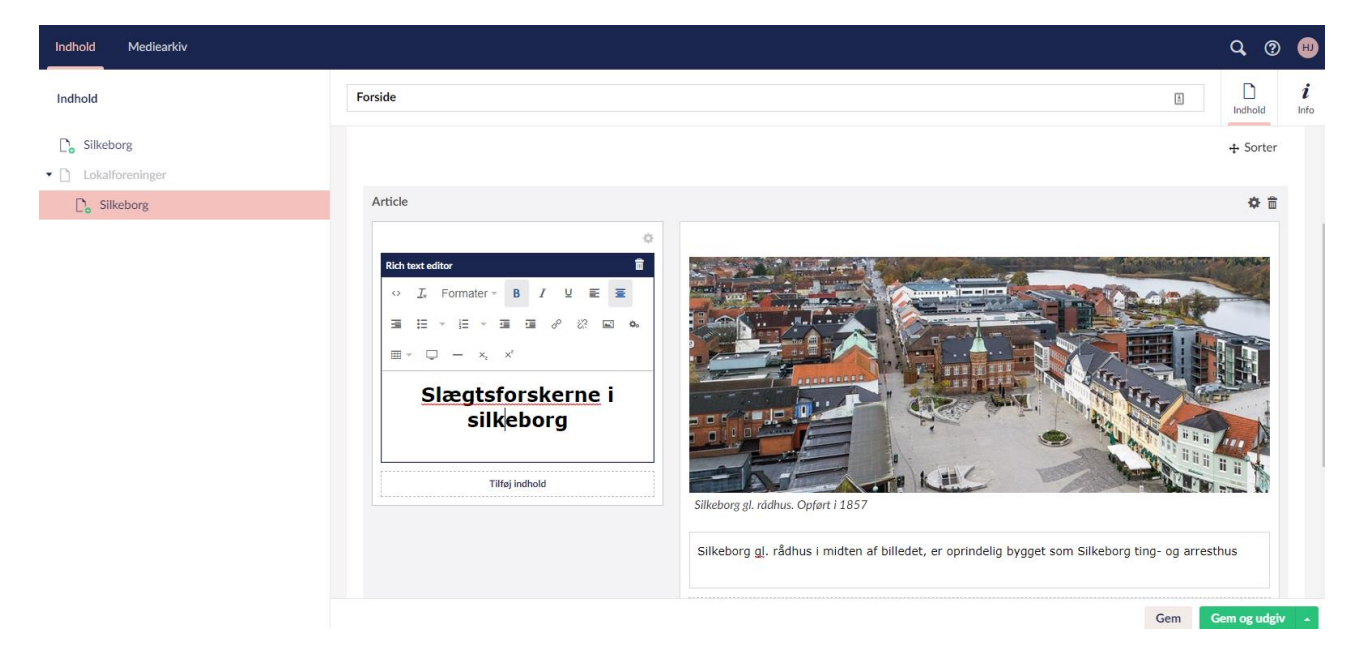

Derefter klikkes på 'Tilføj indhold' I boksen under teksten. I popup-menuen vælges her billeder, da der her skal indsættes et billede. Herefter er det samme procedure, som da det store billede blev indsat. Det medfører følgende billede. Det valgte billede er i dette tilfælde Slægtsforskerne i Silkeborg's logo.

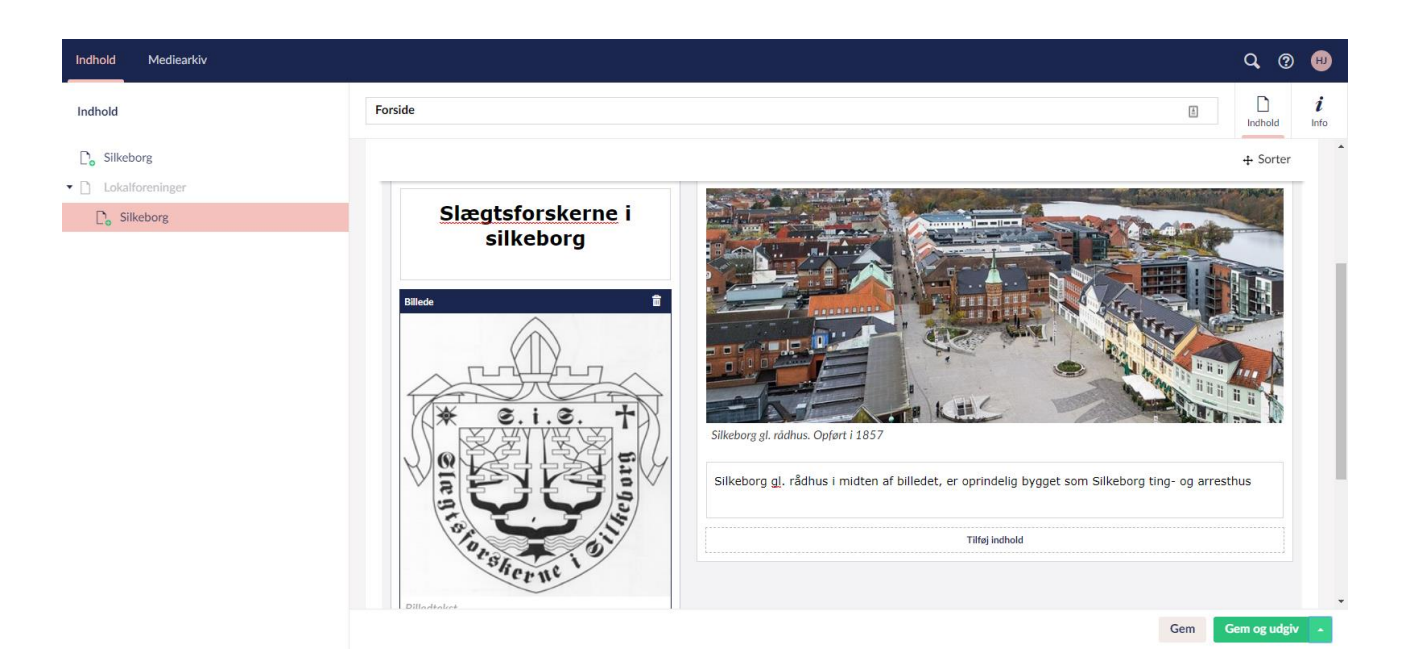

Ved indsættelse af billeder har vi ovenfor valgt indholdstypen 'Billede'. Man kan også vælge indholdstypen 'Rich text editor'. Da får man dette billede:

| Rich 1     | text e     | ditor      |   |   |   |   |   |   |   |   |   |   |   |   |   |   |    |     | Î |
|------------|------------|------------|---|---|---|---|---|---|---|---|---|---|---|---|---|---|----|-----|---|
| $\diamond$ | <u>I</u> * | Formater - | В | I | U | E | Ξ | 3 | ≣ | Ŧ | Ξ | Ŧ | J | Σ | P | 彩 | ¢, | ₩ - | Ļ |
| -          | ×          | X²         |   |   |   |   |   |   |   |   |   |   |   |   |   |   | 1  |     |   |

I værktøjslinien kan man finde 'Media Picker' (1). Herved kommer man til mediearkivet og kan indsætte billede som beskrevet ovenfor.

Herefter har man nogle muligheder i nederste højre hjørne. I dette tilfælde vælger vi 'Gem og udgiv'.

Herefter skal teksten gøres synlig på foreningens forside. 'Klik på foreningens navn (1 næste billede) yderst til venstre i det svarbillede man får efter af have klikket på 'gem og udgiv'.

| Indhold Mediearkiv         |                                                                                                    | Q, @     | •         |
|----------------------------|----------------------------------------------------------------------------------------------------|----------|-----------|
| Indhold                    | Forside                                                                                                    | Indhold  | i<br>Info |
| C. Silkeborg 1             | Indhold                                                                                                    |          |           |
| $\mathbb{D}_{0}$ Silkeborg | Overskrift *     Slægtsforskerne i Silkeborg.       Overskriften vises som tilel på siden. Den skal være kort og: præcis.     Slægtsforskerne i Silkeborg. |          |           |
|                            |                                                                                                    | + Sorter |           |
|                            | Article                                                                                                    |          |           |
|                            | Slægtsforskerne i<br>silkeborg                                                                                                    |          |           |

Det giver følgende billede. Den netop oprettede forsideartikel ligger først i øverste række.

| Indhold Mediearkiv        |                                                                                   |                                                                                                    |                          |                                                  | 1                    |           | Q 🕐 🖶        |
|---------------------------|-----------------------------------------------------------------------------------|----------------------------------------------------------------------------------------------------|--------------------------|--------------------------------------------------|----------------------|-----------|--------------|
| Indhold                   | Silkeborg                                                                         |                                                                                                    |                          | Child items                                      | Indhold              | i<br>Info | Muligheder 🗸 |
| Silkeborg Lokalforeninger | Opret Artikel                                                                     |                                                                                                    |                          |                                                  |                      | Q. Skriv  | for at søge  |
| C <sub>o</sub> Silkeborg  | D Forside                                                                         | 🗋 Kursus                                                                                              | D                        | Gode råd                                         |                      |           |              |
|                           | Status: Udgivet<br>Sidst redigeret: 2019-11-18 13:46<br>Oprettet af: Helge Jensen | Status: Udgivet (Ventede ændringer)<br>Sidst redigeret: 2019-11-10-13:12<br>Oprettet af: Helge Jensen | Statu:<br>Sidst<br>Opret | s: Udgivet<br>redigeret: 201<br>ttet af: Helge J | 9-11-09 10:<br>ensen | 36        |              |
|                           | 🗋 Formål (Øverste niveau i artikel)                                               | Træskomand                                                                                            | 0                        | Cafe                                             |                      |           |              |
|                           | Status: Udgivet<br>Sidst redigeret: 2019-11-03 10:58                              | Status: Udgivet<br>Sidst redigeret: 2019-11-02 17:35                                                  | Statu:<br>Sidst          | s: Udgivet<br>redigeret: 201                     | 9-11-02 16:          | 54        |              |

Hold pilen hen over 'Indhold' (1) og klik på 'Menustruktur' i den popup, der vises. Det giver følgende billede, hvor den nye forsideartikel skal knyttes til forsiden. Rul eventuelt frem til nedenstående billede.

| Indhold Mediearkiv                                     |                   |                                                                                  |                        | Q 🕐 🔫                 |
|--------------------------------------------------------|-------------------|----------------------------------------------------------------------------------|------------------------|-----------------------|
| Indhold                                                | Silkeborg         |                                                                                  | Child items Indhold In | <i>i</i> Muligheder - |
| <ul> <li>Silkeborg</li> <li>Lokalforeninger</li> </ul> | Menustruktur      |                                                                                  |                        |                       |
| C Silkeborg                                            | Forside           | Tilføj 1                                                                         |                        |                       |
|                                                        | Vis bestyrelse    |                                                                                  |                        |                       |
|                                                        | Om foreningen     | Formål (Øverste niveau i artikel)<br>/silkeborg/formal-overste-niveau-i-artikel/ | Fjern                  | - 1                   |
|                                                        | Vedtægter         | Vedtægter<br>/silkeborg/vedtægter/                                               | Fjern                  |                       |
|                                                        | Generalforsamling | Tilføj                                                                           |                        |                       |
|                                                        | Menu              | D Aktiviteter                                                                    |                        |                       |
|                                                        |                   | Silkeborg bibliotek                                                              |                        |                       |
|                                                        | Silkeborg         |                                                                                  | Forhåndsvisning Gem    | Gem og udgiv 🔺        |

Klik på 'tilføj' (1) for at skabe link til den nye forsideartikel. Det giver følgende billede.

| Indhold Mediearkiv |                   |                                                                                  |                                 | Q, | ? | H  |
|--------------------|-------------------|----------------------------------------------------------------------------------|---------------------------------|----|---|----|
| Indhoid            | Silkeborg         |                                                                                  | Vælg indhold                    |    |   |    |
| C Silkeborg        | Menustruktur      |                                                                                  | Q. Skriv for at søge            |    |   |    |
| Co Silkeborg       | Forside           | Tilføj                                                                           | ► C. Silkeborg                  |    |   |    |
|                    | Vis bestyrelse    |                                                                                  | Lokalforeninger     C Silkeborg |    |   |    |
|                    | Om foreningen     | Formål (Øverste niveau i artikel)<br>/silkeborg/formal-overste-niveau-i-artikel/ |                                 |    |   |    |
|                    | Vedtægter         | Vedtægter<br>/silkeborg/vedtægter/                                               |                                 |    |   |    |
|                    | Generalforsamling | Tilføj                                                                           |                                 |    |   |    |
|                    | Menu              | D Aktiviteter                                                                    |                                 |    |   |    |
|                    |                   | Silkeborg bibliotek                                                              |                                 |    |   |    |
|                    | Silkeborg         |                                                                                  |                                 |    | L | Jk |

Klik på den lille trekant ved (1) for at få en oversigt over foreningens artikler. Det giver nedenstående billede.

| Indhold Mediearkiv       |                           |                                                                                  |        |                                                  | Q 🕐 🙂 |   |
|--------------------------|---------------------------|----------------------------------------------------------------------------------|--------|--------------------------------------------------|-------|---|
| Indhold                  | Silkeborg                 |                                                                                  |        | Vælg indhold                                     |       |   |
| C. Silkeborg             | Menustruktur              |                                                                                  |        | Silkeborg Tibage / Silkeborg                     |       |   |
| L <sub>o</sub> Silkeborg | Forside<br>Vis bestyrelse | ••••••••••••••••••••••••••••••••••••                                             | Tilføj | Skriv for at søge      Vedtægter                 |       |   |
|                          | Om foreningen             | Formål (Øverste niveau i artikel)<br>/silkeborg/formal-overste-niveau-i-artikel/ |        | Rundvisning     Kursus                           |       |   |
|                          | Vedtægter                 | Vedtægter<br>/silkeborg/vedtægter/                                               |        | Cafe                                             |       |   |
|                          | Generalforsamling         |                                                                                  | Tilføj | Træskomand     Formål (Øverste niveau i artikel) |       |   |
|                          | Menu                      | C Aktiviteter                                                                    |        | Forside 1                                        |       | ľ |
|                          |                           | C Silkeborg bibliotek                                                            |        | Gode råd                                         |       | ÷ |

Den nye artikel, der skal være ny forside, ligger i dette tilfælde ved (1). Klik på den for at skabe link til forsiden. Det giver følgende billede.

| Indhold Mediearkiv |                   |                                                                               |   |              |         |           | Q 🕲 🙂          |   |
|--------------------|-------------------|-------------------------------------------------------------------------------|---|--------------|---------|-----------|----------------|---|
| Indhold            | Silkeborg         |                                                                               | ± | Child items  | Indhold | i<br>Info | Muligheder 🗸   |   |
| C Silkeborg        | Menustruktur      |                                                                               |   |              |         |           |                | * |
| Co Silkeborg       | Forside           | Forside /silkeborg/forside/                                                   |   |              | Fjern   |           |                | ļ |
|                    | Vis bestyrelse    |                                                                               |   |              |         |           |                |   |
|                    | Om foreningen     | Formál (Øverste niveau i artikel) /silkeborg/formal-overste-niveau-i-artikel/ |   |              | Fjern   |           |                | l |
|                    | Vedtægter         | Vedtægter<br>/silkeborg/vedtaegter/                                           |   |              | Fjern   |           |                |   |
|                    | Generalforsamling | Tilføj                                                                        |   |              |         |           |                |   |
|                    | Menu              | C Aktiviteter                                                                 |   |              |         |           |                |   |
|                    | Silkeborg         | D Cillohara bibliatale                                                        |   | Forhåndsvisn | ing G   | em        | Gem og udgiv 🔺 | - |

Klik på 'Gem og udgiv' Den nye forsideartikel er herefter synlig på foreningens forside. Har man haft sin forside åben, medens man har lavet ændringen, skal man genopfriske browseren for at ændringen slår i gennem.

| Vi knytter personer med interesse<br>for slægtsforskning sammen                     |
|-------------------------------------------------------------------------------------|
| Bliv medlem Kom i gang * Kilder * Aktuelt * Forum Om os * Lokalforeninger * Kontakt |
| <image/> <image/> <image/> <image/> <image/>                                        |

Danske Slægtsforskere | Værkstedsgården 15, 1. tv. | 2620 Albertslund | Danmark | CVR: 16 91 73 38

## Visning af bestyrelsen

Bestyrelsens sammensætning defineres af lokalforeningens formand eller næstformand i Membersite: <u>https://slaegt.membersite.dk/</u>

Hvis bestyrelse skal vises med navn og kontaktmulighed, går du til menustrukturen.

Klik på indhold i øverste venstre hjørne. Herefter holdes pilen over iconet 'indhold' (2) i øverste højre hjørne, og der vælges 'Menustruktur' på den popup menu der viser sig

| Indhold Mediearkiv        |                   |                                                                               |                 |                         | Q 🕐 😕        |
|---------------------------|-------------------|-------------------------------------------------------------------------------|-----------------|-------------------------|--------------|
| Indhold                   | Silkeborg         |                                                                               | Child items     | ] <i>i</i><br>Iold Info | Muligheder - |
| C <sub>11</sub> Silkeborg |                   | Silkeborg                                                                     |                 | 4                       | 2            |
|                           | Menustruktur      |                                                                               |                 |                         |              |
|                           | Vis bestyrelse    |                                                                               |                 |                         |              |
|                           | Om foreningen     | Formål (Øverste niveau i artikel) /silkeborg/formal-overste-niveau-i-artikel/ | I               | Fjern                   |              |
|                           | Vedtægter         | Vedtægter<br>/silkeborg/vedtægter/                                            | 1               | Fjern                   |              |
|                           | Generalforsamling | Tiiføj                                                                        |                 |                         |              |
|                           | Menu              | D Aktiviteter                                                                 |                 |                         |              |
|                           | Silkeborg         | P. Silkahom hihliotak                                                         | Forhåndsvisning | Gem                     | Gem og udgiv |

Her klikker man på det lille 'x' (1), og herefter på 'gem og udgiv' i nederste højre hjørne. Bestyrelsen vil herefter kunne ses fra foreningens forside under menupunktet Forening/bestyrelse.

### Bestyrelsesside med billeder

Visning af bestyrelsen med billeder og navneoplysninger kræver at bestyrelsen er lagt ind i medlemssystemet MemberSite, samt at billeder af bestyrelsen, hvor billederne er identificeret ved deres medlemsnummer i foreningen, er lagt ind i filen 'personer' i mediearkivet. Dvs. billedernes navn skal være lig med personens medlemsnummer.

Overførsel af billeder til mediearkivet.

Efter logon til redigeringssiden vælges i øverste venstre hjørne 'Mediearkiv' og herefter mappen 'personer'. Herefter får man nedenstående billede

| Indhold Mediearkiv                                     |                                     |             |         |             | Q 🕐 🖶        |
|--------------------------------------------------------|-------------------------------------|-------------|---------|-------------|--------------|
| Mediearkiv                                             | Personer                            | Child items | Indhold | i<br>Info   | Muligheder 🗸 |
| <ul> <li>Silkeborg</li> <li>Lokalforeninger</li> </ul> | Opret •                             |             |         | Q, Skriv fo | or at søge   |
| Silkeborg     Ersoner                                  |                                     |             |         |             |              |
| • 📷 Billeder                                           | - eller klik her for at vælge filer |             |         |             |              |
|                                                        |                                     |             |         |             |              |
|                                                        | <u>Silkeborg</u> / Personer         |             |         |             | Gem          |

Her klikker man på '-eller klik her for at vælge filer'. Det medfører opslag på egen pc, hvor man navigerer sig frem til mappen med billederne.

| Indhold Mediearkiv                                     |                                                                                                    |                                                          |             | Q. @ 🔫                  |
|--------------------------------------------------------|----------------------------------------------------------------------------------------------------|----------------------------------------------------------|-------------|-------------------------|
| Mediearkiv                                             | Abn     Abn     Compared with the set of the set of the set o | <ul> <li>✓ ♂ Søg i Bestyrelsesbilleder ny hj </li> </ul> | Child items | □ <i>i</i> Muligheder - |
| <ul> <li>Silkeborg</li> <li>Lokalforeninger</li> </ul> | Organiser V Ny mappe                                                                                                    |                                                          |             | Q. Skriv for at søge    |
| Silkeborg     Personer                                 | Photos<br>Public 5790 17717                                                                                                    | 18137 18231 19100                                        |             |                         |
| • 💼 Billeder                                           | SiS hjemmeside                                                                                                    |                                                          |             |                         |
|                                                        | ③ 3D-objekter Beskrivelse Silleder ☐ Dokumenter                                                                                                    |                                                          |             |                         |
|                                                        | h Musik Y<br>Filnavn:                                                                                                    | ✓ Alle filer ✓                                           |             |                         |
|                                                        |                                                                                                    | - eller klik her for at vælge                            | e filer     |                         |

Disse billeder markeres og der klikkes 'åben'.

| Indhold Mediearkiv                                         |                            |                                     |              | ٩                 | (P)        |
|------------------------------------------------------------|----------------------------|-------------------------------------|--------------|-------------------|------------|
| Mediearkiv                                                 | Personer                   |                                     | Child items  | indhold Info      | ligheder 🗸 |
| Silkeborg                                                  | Opret -                    |                                     |              | Skriv for at søge | e 1        |
| <ul> <li>► Lokalforeninger</li> <li>► Silkeborg</li> </ul> |                            |                                     |              |                   |            |
| Personer                                                   |                            | - eller klik her for at vælge filer |              |                   |            |
| Billeder                                                   |                            |                                     |              |                   |            |
|                                                            | <ul> <li>✓ Navn</li> </ul> | Sidst redigeret 🔻                   | Oprettet af  |                   |            |
|                                                            | <b>I</b> 9100              | 2019-11-03 17:18                    | Helge Jensen |                   |            |
|                                                            | <b>E</b> 18231             | 2019-11-03 17:18                    | Helge Jensen |                   |            |
|                                                            | <b>a</b> 18137             | 2019-11-03 17:18                    | Helge Jensen |                   |            |
|                                                            | <b>17717</b>               | 2019-11-03 17:18                    | Helge Jensen |                   |            |
|                                                            | <b>E</b> 5790              | 2019-11-03 17:18                    | Helge Jensen |                   |            |
|                                                            |                            |                                     |              |                   |            |
|                                                            | Silkeborg / Personer       |                                     |              |                   | Gem        |

Billederne overføres herefter til Mediearkiv/Lokalforeninger/Silkeborg/Personer.

Herefter klikkes på 'Gem' i nederste højre hjørne.

| DANSK                                                                                                    | Vi knytter personer med interesse<br>for slægtsforskning sammen                            |                                           |                           |  |  |
|----------------------------------------------------------------------------------------------------|--------------------------------------------------------------------------------------------|-------------------------------------------|---------------------------|--|--|
| Bliv medlem                                                                                                    | Kom i gang • Kilder •                                                                      | Aktuelt • Forum Om os •                   | Lokalforeninger * Kontakt |  |  |
| Bestyrelse:<br>For<br>Bestyrelse:<br>For<br>For<br>For<br>For<br>For<br>For<br>For<br>For<br>For<br>For | ormand<br>orgen Dreier<br>500 Silkeborg<br>æstformand<br>orben Peter Skov<br>500 Silkeborg | Bestyrelsen<br>Vedtægter<br>Om foreningen |                           |  |  |
| Ka<br>Ok<br>86                                                                                                    | asserer<br>le Porup<br>500 Silkeborg                                                       |                                           |                           |  |  |

### Opbygning af øvrige artikler.

Efter logon til redigeringssiden holdes pilen over foreningsnavnet (1). Til højre for foreningsnavnet vises et icon med 3 prikker. Der klikkes på de 3 prikker ud for navnet.

Herefter får man nedenstående billede.

| Indhold Mediearkiv                                         |                                 |                 |                             | Q, | ? | H |
|------------------------------------------------------------|---------------------------------|-----------------|-----------------------------|----|---|---|
| Indhold                                                    | Opret                           |                 |                             |    |   |   |
| □     Lokalforeninger       □     □       □     Listkeborg | Opret under Silkeborg Artikel 2 |                 | webmaster<br><sup>de.</sup> |    |   |   |
|                                                            |                                 |                 |                             |    |   |   |
|                                                            |                                 | Gør noget andet |                             |    |   |   |

Her klikkes på Artikel (2). Herefter følges proceduren som angivet under 'Opbygning af forside'

### Menustrukturen.

For at artiklen kan blive synlig på foreningens hjemmeside, skal den knyttes til et menupunkt. I den grønne menu for lokalforeninger er der 2 menupunkter beregnet til almindelige artikler, Foreningen og Andet:

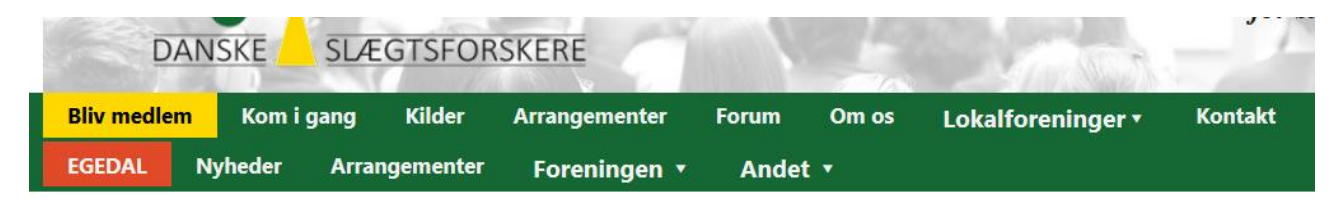

Punktet 'Foreningen' er fast opdelt i 4 undermenuer: Bestyrelsen (behandlet ovenfor), Om foreningen, Vedtægter og Generalforsamling:

| HELSINGØR                                                   | Nyheder                          | Arrangementer                               | Foreningen 🔹      | Andet 🔻     |
|-------------------------------------------------------------|----------------------------------|---------------------------------------------|-------------------|-------------|
| Kom og vær r                                                | ned! <b>Men førs</b>             | t fra september 2020                        | Bestyrelsen       |             |
| Bestyrelsen l                                               | har besluttet a                  | at aflyse forårets res                      | Vedtægter         | generalfors |
| Vi tilbyder bl.                                             | a.                               |                                             | Generalforsamling |             |
| <ul> <li>tirsdag</li> <li>slægtsi</li> <li>snænd</li> </ul> | smøder i ulige<br>forskningscafe | e uger for medlemmer<br>i samarbejde med Es | Om foreningen     | 5           |

De 4 undermenuer her bliver først synlige, når der er indhold/artikler i dem.

Menupunktet 'Andet' kan frit opdeles i et ubegrænset antal undermenuer:

| HELSINGØR    | Nyheder         | Arrangementer | Foreningen 🔹 | Andet 🔹          |         |            |         |
|--------------|-----------------|---------------|--------------|------------------|---------|------------|---------|
| Foredrags    | materiale       |               | Tirsdags     | oplæg fra me     | dlemmer | GF arkiv   |         |
| Slægtsforsk  | ning i Tyskland |               | Kilder til e | ejendomsoplysni  | nger    | GF arkiv   |         |
| Plejebørn og | g fattigvæsen   |               | De gamle     | retterting       |         |            |         |
|              |                 |               | Skøde- o     | g panteprotokoll | er      |            |         |
| Bestvrelse   | ns fordeling    | af opgaver    | Indbyde      | lser             |         | Links      |         |
| Kontakt      | no roracing     | ui opguvei    | Forårsfest   | t                |         | Vældig god | e links |

I det viste eksempel er der 6 undermenuer med et antal artikler under hver. Der kan være et ubegrænset antal artikler under hver undermenu.

Når du har færdiggjort en artikel skal den placeres under det rigtige undermenu-punkt, afhængig af indholdet.

Hvis artiklen f.eks. beskriver lokalforeningens formål, historie osv. placeres den under punktet 'Om Foreningen'

Hold pilen hen på iconet 'indhold' (1) og vælg punktet 'menustruktur' i den popupmenu der vises. Det giver nedenstående billede

| Indhold Mediearkiv        |                   |                                                                               |         |              |                    | Q 🕐 🖽          |
|---------------------------|-------------------|-------------------------------------------------------------------------------|---------|--------------|--------------------|----------------|
| Indhold                   | Silkeborg         |                                                                               | 1 Child | items Indhol | <i>i</i><br>d Info | Muligheder -   |
| Silkeborg Lokalforeninger | Menustruktur      |                                                                               |         |              |                    | _              |
| $\bigcap_n$ Silkeborg     | Vis bestyrelse    |                                                                               |         |              | L                  |                |
|                           | Om foreningen     | Formål (Øverste niveau i artikel) /silkeborg/formal-overste-niveau-i-artikel/ |         | Fje          | rn                 |                |
|                           | Vedtægter         | Uedtægter<br>/silkeborg/vedtsegter/                                           |         | Fje          | rn                 |                |
|                           | Generalforsamling | Tilføj                                                                        |         |              |                    |                |
|                           | Menu              | D Aktiviteter                                                                 |         |              |                    |                |
|                           |                   | C Silkeborg bibliotek                                                         |         |              |                    |                |
|                           |                   | Tilføj indhold                                                                |         |              |                    | •              |
|                           | Silkeborg         |                                                                               | Forhå   | ndsvisning   | Gem                | Gem og udgiv 🔺 |

Det aktuelle menupunkt vil i start situationen ser sådan ud:

| Om foreningen | Tilføj |
|---------------|--------|
|               | -      |

Klik på 'Tilføj':

I højre side fremkommer nu en 'stifinder', der viser strukturen af lokalforeningens indhold/artikler:

# Vælg indhold

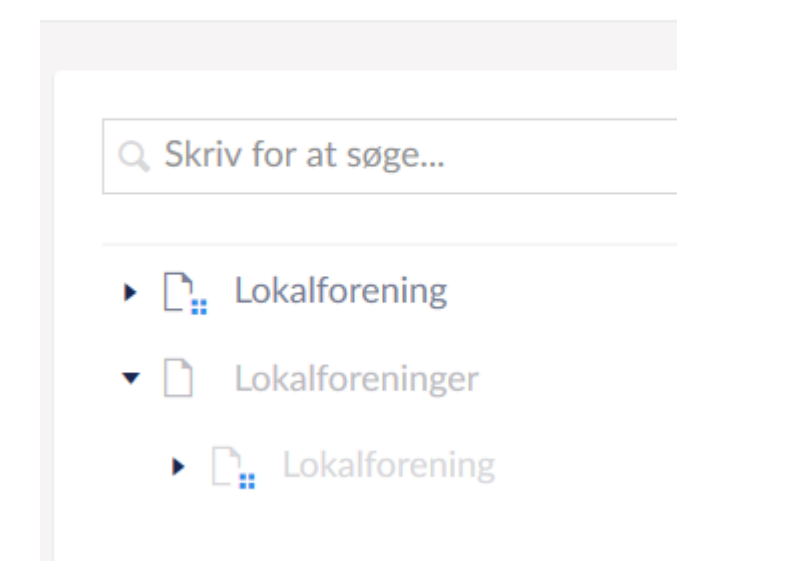

Hvis du klikker på den lille trekant til venstre for foreningens navn, åbnes strukturen:

# Lokalforening

← Tilbage / Lokalforening

| Skriv for at søge |                      |  |  |  |
|-------------------|----------------------|--|--|--|
|                   | Forside              |  |  |  |
| D                 | Foreningens historie |  |  |  |

Her ser du alle de artikler, der ligger i lokalforeningens indholdsbibliotek: Forside og Foreningens historie.

Hvis du klikker på den pågældende artikel, her 'Foreningens historie', dennes der et link mellem det aktuelle menupunkt, her 'Om foreningen' og denne artikel.

Tilsvarende gøres med artikler til de øvrige punkter, Vedtægter og Generalforsamling.

Fremgangsmåden er altså:

- 1. Opret en artikel med tekst, billeder, pdf-filer, eksterne links osv. og gem den under Indhold.
- 2. Link artiklen til det punkt i menustrukturen, hvor den hører hjemme.

#### Menupunktet 'Andet'.

Det vil være en god idé på forhånd at overveje hvilke andre menupunkter/grupper af artikler, du vil have på siden. Vælg et par stykker. Der kan altid tilføjes flere.

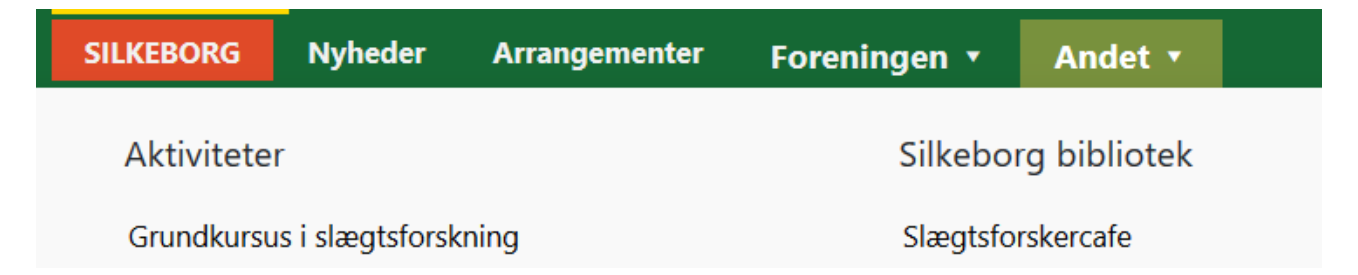

Silkeborg har her valgt 2 punkter: Aktiviteter og Silkeborg Bibliotek. Andre foreninger har valgt helt andre og flere eller færre.

'Aktiviteter' og 'Silkeborg Bibliotek' er undermenu-punkter. 'Grundkursus...' og 'Slægtscafe' er artikler eller links til artikler. Under hvert undermenu-punkt kan der være et ubegrænset antal artikler.

I Menustrukturen findes menupunktet 'Andet' :

| Andet | Tilføj indhold |
|-------|----------------|
|       | i              |

Klik på \*tilføj indhold':

| Andet | D Item 1 | D | Î |
|-------|----------|---|---|
|       | Titel    |   |   |

I feltet titel indtastes navnet på det første undermenupunkt, Aktiviteter

| Andet | D Item 1 |             |  |  |  |
|-------|----------|-------------|--|--|--|
|       | Titel    | Aktiviteter |  |  |  |

Tryk på 'Gem og udgiv'

Din hjemmeside ser nu således ud, når du åbner menupunktet 'Andet:

| LOKALFORENING | Nyheder | Arrangementer | Foreningen 🔹 | Andet 🔻 |  |
|---------------|---------|---------------|--------------|---------|--|
| Aktiviteter   |         |               |              |         |  |

Tilbage i Umbraco:

Andet

| C Aktiviteter |                |  |
|---------------|----------------|--|
| Titel         | Aktiviteter    |  |
|               | Tilføj indhold |  |
|               | Tilføj indhold |  |

Her kan du se, at under Andet er der 2 felter med 'Tilføj indhold'. Det øverste felt, som er rykket lidt ind, anvendes til at linke til en artikel under undermenu-punktet Aktiviteter, mens det nederste felt er til at oprette endnu et undermenu-punkt, f..eks. Silkeborg Bibliotek.

For at lægge en artikel ind under Aktiviteter, klikkes på det øverste felt med Tilføj indhold:

| Aktiviteter | Ormat mu     |               |     |  |
|-------------|--------------|---------------|-----|--|
| Titel       | Opret ny     |               |     |  |
|             | Internt link | Eksternt link |     |  |
|             |              |               | Luk |  |
|             | Internt link | Eksternt link | Luk |  |

Her vælger du Internt link:

| Aktiviteter    |             |
|----------------|-------------|
| Titel          | Aktiviteter |
| D Internt link |             |
| Titel          |             |
| Node           | Tilføj      |

I feltet Titel indtaster du navnet på den artikel, som du vil lægge ind under punktet Aktiviteter. Artiklen skal naturligvis være oprettet på forhånd i dit indholdsbibliotek.

Det navn, du indtaster her, vil blive synligt under menuen Aktiviteter. Det behøver ikke være samme navn, som artiklen rent faktisk har i indholdsbiblioteket, men det er det mest praktiske!

Jeg har oprettet en artikel, der hedder 'Grundkursus i slægtsforskning'. Det navn indtaster jeg i feltet Titel. Lige under feltet Titel, har du feltet Node.

| Aktiviteter    |                               |
|----------------|-------------------------------|
| Titel          | Aktiviteter                   |
| D Internt link |                               |
| Titel          | Grundkursus i slægtsforskning |
| Node           | Tilføj                        |

Klik på Tilføj. Herved får du igen en 'stifinder', der viser alle artikler i indholdsbiblioteket. Du vælger den pågældende artikel 'Grundkursus.....' Klik på Gem og udgiv.

Nu får du denne hjemmeside med menuen Andet foldet ud:

| LOKALFORENING     | Nyheder      | Arrangementer | Foreningen 🔹 | Andet 🔹 |  |
|-------------------|--------------|---------------|--------------|---------|--|
| Aktiviteter       |              |               |              |         |  |
| Grundkursus i slæ | gtsforskning |               |              |         |  |

'Aktiviteter' er altså et undermenupunkt. 'Grundkursu...' er (link til) en artikel.

#### Tilbage i Umbraco:

| Aktiviteter |                     |
|-------------|---------------------|
| Titel       | Aktiviteter         |
| Grundkursus | s i slægtsforskning |
|             | Tilføj indhold      |
|             | Tilføj indhold      |

Hvis du klikker på den øverste boks med 'Tilføj indhold', som er lidt rykket ind, går du i gang med at tilføje endnu en artikel under menupunktet 'Aktiviteter' Hvis du klikker på den nederste boks med Tilføj indhold, går du i gang med at oprette endnu et undermenupunkt, parallelt med 'Aktiviteter. Inden du gør det, vil det være smart at klikke på den lyserøde boks 'Aktiviteter'. Herved foldes dette undermenupunkt sammen:

| Andet | Aktiviteter |                |
|-------|-------------|----------------|
|       |             | Tilføj indhold |

Den boks med Tilføj indhold, der nu er synlig, er klar til at oprette endnu et undermenupunkt.

| N | lyheder.      |         |         |
|---|---------------|---------|---------|
|   |               |         |         |
|   | LOKALFORENING | Nyheder | Arrange |

En nyhed består af en overskrift, en kort tekst, 'apetizer' og selve teksten, som ligger i en almindelig artikel.

Først udformes en artikel med billeder, links, tekst osv. som beskrevet ovenfor. Dernæst går man til Menustrukturen og finder punktet Nyheder:

| Nyheder |                |
|---------|----------------|
| Nyheder | Tilføj indhold |

Klik på 'Tilføj indhold':

| Nyheder | 🗋 Item 1               |        |
|---------|------------------------|--------|
|         | Overskrift             |        |
|         | Tekst                  |        |
|         | Kort beskrivende tekst |        |
|         |                        |        |
|         |                        |        |
|         |                        |        |
|         |                        |        |
|         |                        |        |
|         | Artikel                | Tilføj |

Her indtaster du Overskrift og den korte beskrivelse af nyheden. Klik på 'Tilføj' ud for Artikel. Her danner du et link til selve artiklen, som ligger i Indholdsbiblioteket.

#### Menupunktet Arrangementer.

Arrangementer oprettes af lokalforeningens redaktør i Membersite: <u>https://slaegt.membersite.dk/</u>

### Opret Artikel indeholdende en pdf-fil

Pdf-filen skal på forhånd være uploaded i Mediearkivet, på samme måde, som du uploader billeder.

Man opretter en artikel med Rich text editoren. I dette tilfælde skal der i teksten være et link til en pdf-fil.

| Indhold Mediearkiv                                        |                                                                                                    | Q 🕐 😶              |
|-----------------------------------------------------------|----------------------------------------------------------------------------------------------------|--------------------|
| Indhold                                                   | Indtast navn                                                                                                    | Indhold Info       |
| <ul> <li>C₁ Silkeborg</li> <li>Lokalforeninger</li> </ul> | Indhold                                                                                                    |                    |
| D <sub>it</sub> Silkeborg                                 | Overskrift * Test pdf-filer<br>Overskriften vises som titel på<br>siden. Den skal være kort og<br>præcis.                       |                    |
|                                                           |                                                                                                    | + Sorter           |
|                                                           | Headline 1                                                                                                    | ¢ 🗄                |
|                                                           | ◇ J. Formater * B J L E 葉 頭 臣 * 臣 * 頭 運 ジ 認 回 & ■ * □ ー ×, ×<br>Denne tekst skal have et link til en <u>gdf</u> -fil. Klik her. |                    |
|                                                           | Tiffgindhold                                                                                                    | Gem Gem og udgiv + |

Indtast teksten, som skal henvise til pdf-filen. Og marker teksten eller en del af den.

Efter markeringen klikkes på det lille icon der ligner en kæde (1), i værktøjslinjen i Rich text editoren. Det giver nedenstående billede.

| Indhold Mediearkiv                    |                                                                                                    | Q. @ 🔫                                                                                                    |
|---------------------------------------|----------------------------------------------------------------------------------------------------|----------------------------------------------------------------------------------------------------|
| Indhold                               | Indtast navn                                                                                                    | Vælg link                                                                                                    |
| Indhold<br>C Silkeborg<br>C Silkeborg | Indtast navn Indhold Overskrift * Overskrift * Overskrift * Test pdf-filer Uter som till på siden. Den skal være kort og præcis.  Headline Headline Reh test effior O I Formater * B / U E E E # E * E * E # @ @ 0 & 0 & 0 Denne tekst skal have et link til en pdf-fil. Kilk ing Tillej indhold Tillej indhold | Vælg link         Link       Anchor / querystring         Url       #value or ?key=value         Link titel       Indtast navn         Åben i vindue       Åben linket i et nyt vindue eller fane         Link til side       Skriv for at søge         , Dr. Silkeborg       Lokalforeninger         , Dr. Silkeborg       Link til medie |
|                                       |                                                                                                    | Vælg medie<br>Luk Indsend                                                                                                    |

Da dette pdf-dokument skal åbne i eget vindue, sættes flueben i 'Åben linket i et nyt vindue eller fane' (1). Herefter klikkes på 'Vælg medie' nederst til venstre i det aktive vindue. Det giver adgang til mediearkivet. Her skal de ønskede pdf-filer være placeret, for at kunne bruges på hjemmesiden.

| Indhold Mediearkiv                                                            |                                                                                                    | Q            | <b>\</b> @ | Ð                    |
|-------------------------------------------------------------------------------|----------------------------------------------------------------------------------------------------|--------------|------------|----------------------|
| Indhold                                                                       | Indtast navn                                                                                                    |              |            |                      |
| C <sub>it</sub> Silkeborg<br>← _ Lokalforeninger<br>C <sub>it</sub> Silkeborg | Indhold Overskrift* Overskrift* Overskrifte* Uerskrifter Uerskrifter Uerskrift | t Vindue     |            |                      |
|                                                                               | Headline Pdi 2 Nyt Vindue Billeder g                                                                                                    | I. Silkeborg |            |                      |
|                                                                               | O       I       Formater - B       I       I <t< td=""><td>Torv 04</td><td>Г</td><td></td></t<>                                                                                                    | Torv 04      | Г          |                      |
|                                                                               |                                                                                                    | L.           | uk V       | 1<br><sup>/ælg</sup> |

Den ønskede pdf-fil findes og markeres, og der trykkes på 'vælg' (1).

#### Det giver nedenstående billede

| Indhold Mediearkiv                     |                                                                                                    | Q @ W                                                                                                    |
|----------------------------------------|----------------------------------------------------------------------------------------------------|----------------------------------------------------------------------------------------------------|
| Indhold                                | Indtast navn                                                                                                    | Vælg link                                                                                                 |
| C <sub>a</sub> Silkeborg  C_ Silkeborg | Indhold Overskrift * Overskriften views som titel på siden. Den skal være kort og precis.                                                 | Link Anchor / querystring<br>/media/qxpahzkg/pdf2-r #value or ?key=value<br>Link titel<br>Pdf2 Nyt Vindue |
|                                        | Headline                                                                                                    | Aben linket i et nyt vindue eller fane Link til side Q. Skriv for at søge                                 |
|                                        | Rich toxt editor<br>아 IL Formater ~ B I 및 또 또 꽤 표 ~ 는 ~ 꽤 꽤 운 있 때 아 때 ·<br>Denne tekst skal have et link til en <u>pdf</u> -fil. Klik het | <ul> <li>▶ □ Silkeborg</li> <li>■ Lokalforeninger</li> <li>▶ □ Silkeborg</li> </ul>                       |
|                                        | Täfoj indhold                                                                                                    | Link til medie<br>Vælg medie<br>Luk Indsend                                                               |

Man kan nu se, at der er kommet et link til den aktuelle fil under 'Link' øverst i billedet. Herefter trykkes på 'Indsend' (1)

Det medfører omstående billede.

| Indhold Mediearkiv                                          |                                                                                                    | Q           | H         |   |
|-------------------------------------------------------------|----------------------------------------------------------------------------------------------------|-------------|-----------|---|
| Indhold                                                     | Indtast navn                                                                                       | Indhold     | i<br>Info |   |
| D. Jakeforg                                                 |                                                                                                    | + Sorter    |           | * |
| Disconstruction       Disconstruction       Disconstruction | Headline                                                                                           | \$ ₿        |           |   |
|                                                             | Rich text editor            • I Formater • B I U E E E I + E • E I I • E I • E I • E • E I • E • E | *<br>=      |           |   |
|                                                             | Henvisninger Tilføj indhold                                                                        |             |           | l |
|                                                             | Gem C                                                                                              | iem og udgi | v .       | • |

'Her' er nu blevet et link til pdf-dokumentet, og vil åbne det i eget vindue, når der klikkes på det.

#### **Opret 'knap' til et socialt medie, eller anden relevant organisation.**

Her skal oprettes en 'knap', der giver adgang til en anden relevant hjemmeside. I eksemplet skal laves en 'knap' på forsiden af lokalforeningens hjemmeside'. Knappen giver adgang til membersite, hvor medlemskaber kan købes. Her vælges at lægge 'knappen' i den smalle spalte, i en to spaltet forside. I Umbraco findes den relevante forside artikel.

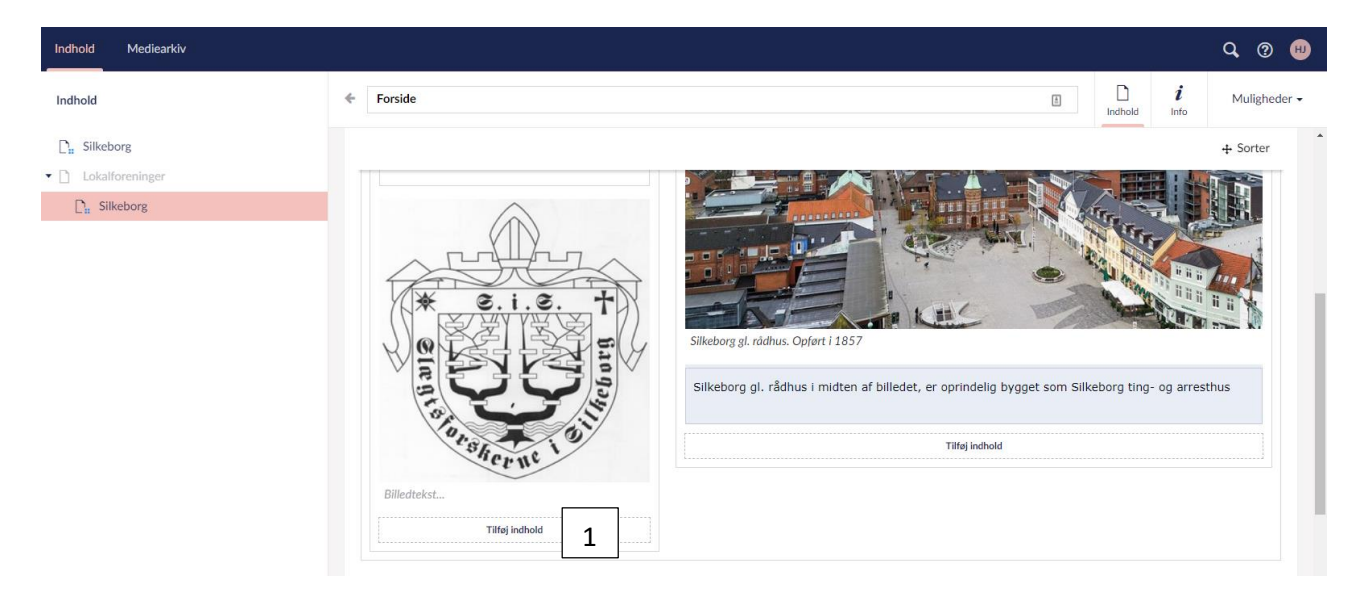

Der klikkes på tilføj indhold (1). Det giver følgende billede.

| Indhold Mediearkiv                           |                              | Q. @ 😣                                                                                           |
|----------------------------------------------|------------------------------|--------------------------------------------------------------------------------------------------|
| Indhold                                      | <ul> <li>Forside</li> </ul>  | E inchold Info                                                                                   |
| D. Silkeborg                                 |                              | + Sorter                                                                                         |
| Lokalforeninger     D <sub>n</sub> Silkeborg | Vælg indholdstype            | Silkeborg gl. rådhus I midten af billedet, er oprindelig bygget som Silkeborg ting- og arresthus |
|                                              |                              |                                                                                                  |
|                                              | Macro Quote Rich test editor |                                                                                                  |
|                                              | SIL                          | Forhåndsvisning Gem Gem og udgiv 🔺                                                               |

Her klikkes på Rich text editor (1). Det giver omstående billede.

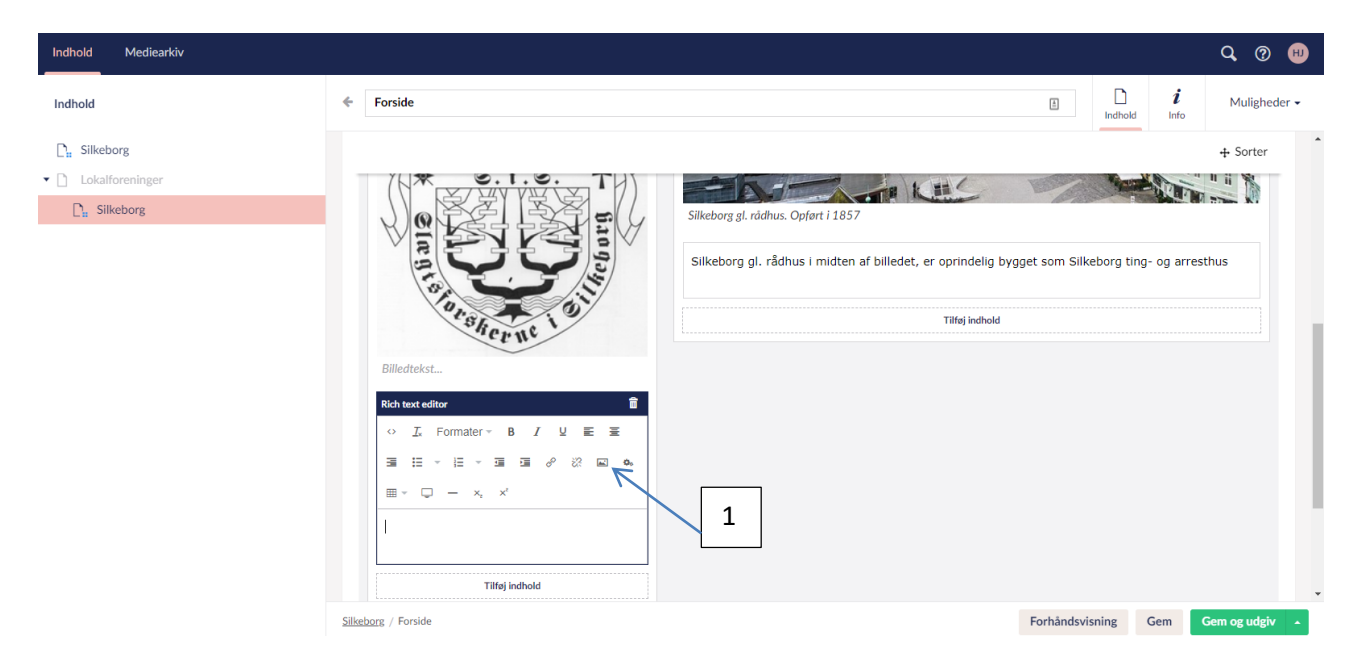

Her vælges media picker (1). Det giver nedenstående billede.

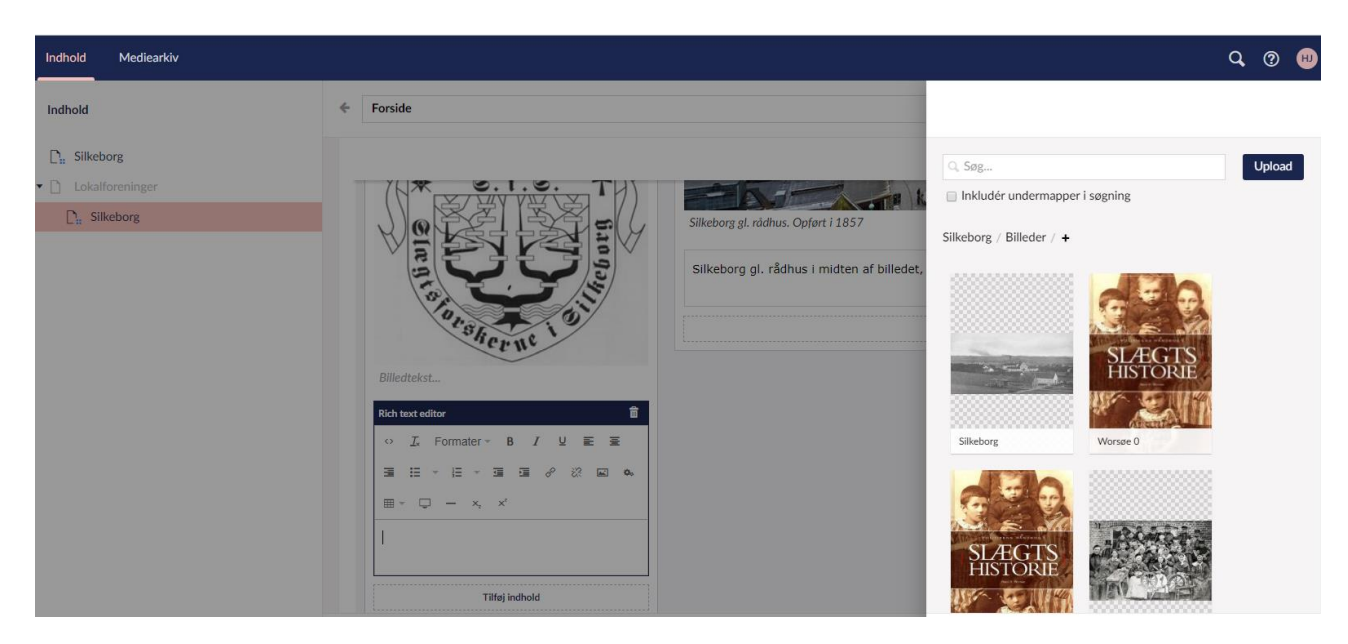

Det giver adgang til lokalforeningens billedarkiv. Den 'knap', der skal anvendes, skal findes i billedarkivet som et billede. Der bladres frem til knappen

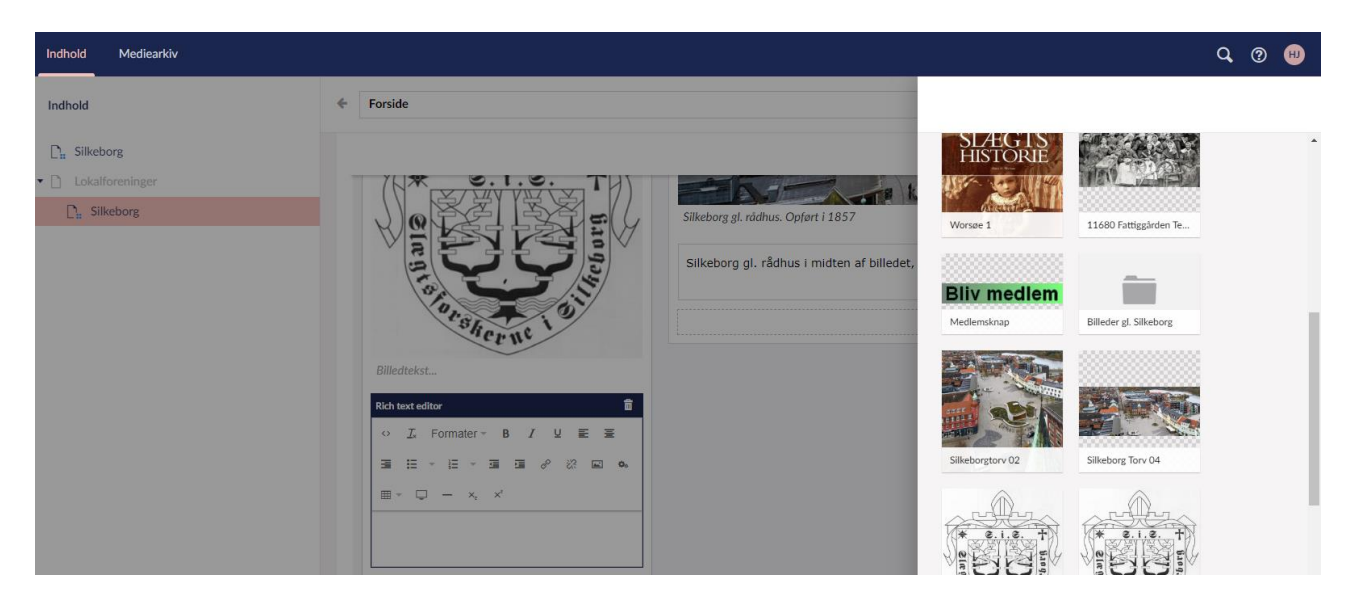

I dette tilfælde er 'knappen' fremstillet i et fotoredigeringsprogram (PhotoFiltre 7, størrelse 150px X 25px). Den kan også være kopieret fra den hjemmeside, der skal linkes til, f.eks Facebook. Her er det billedet 'Bliv medlem', der skal være 'knappen'. Klik på den. Det giver nedenstående billede.

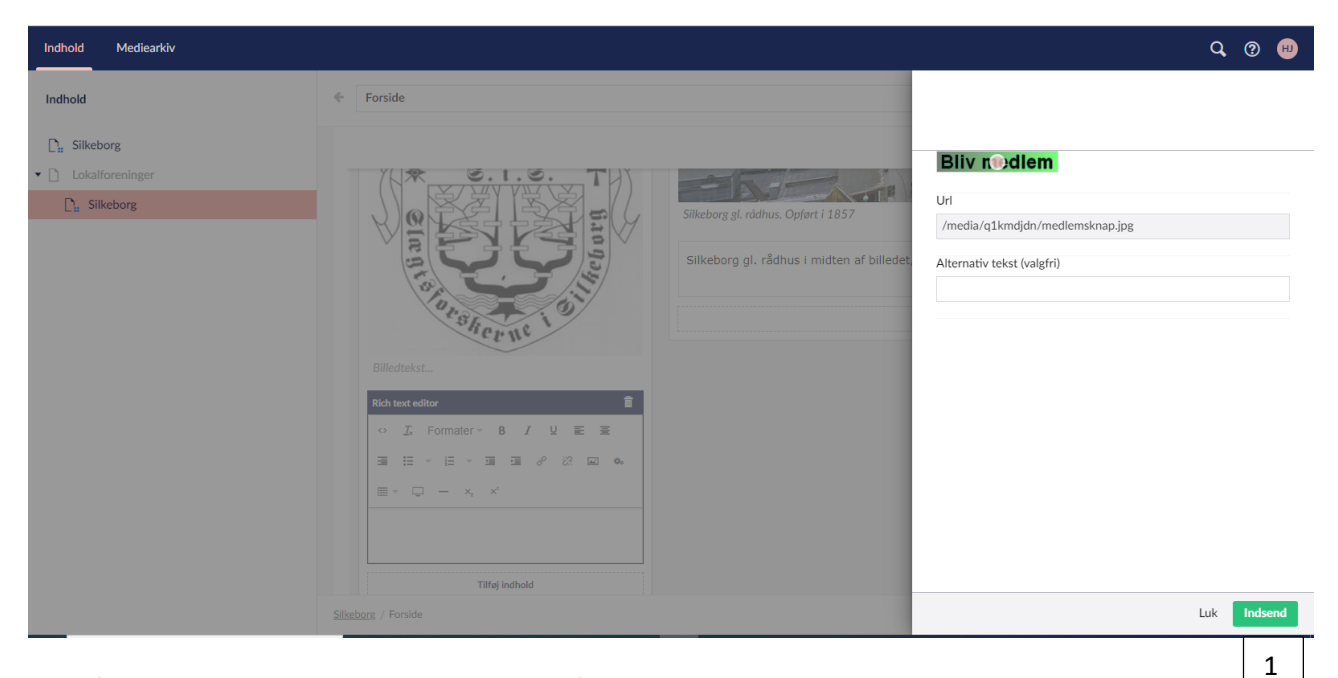

Klik på den grønne knap(1). Det giver nedenstående billede.

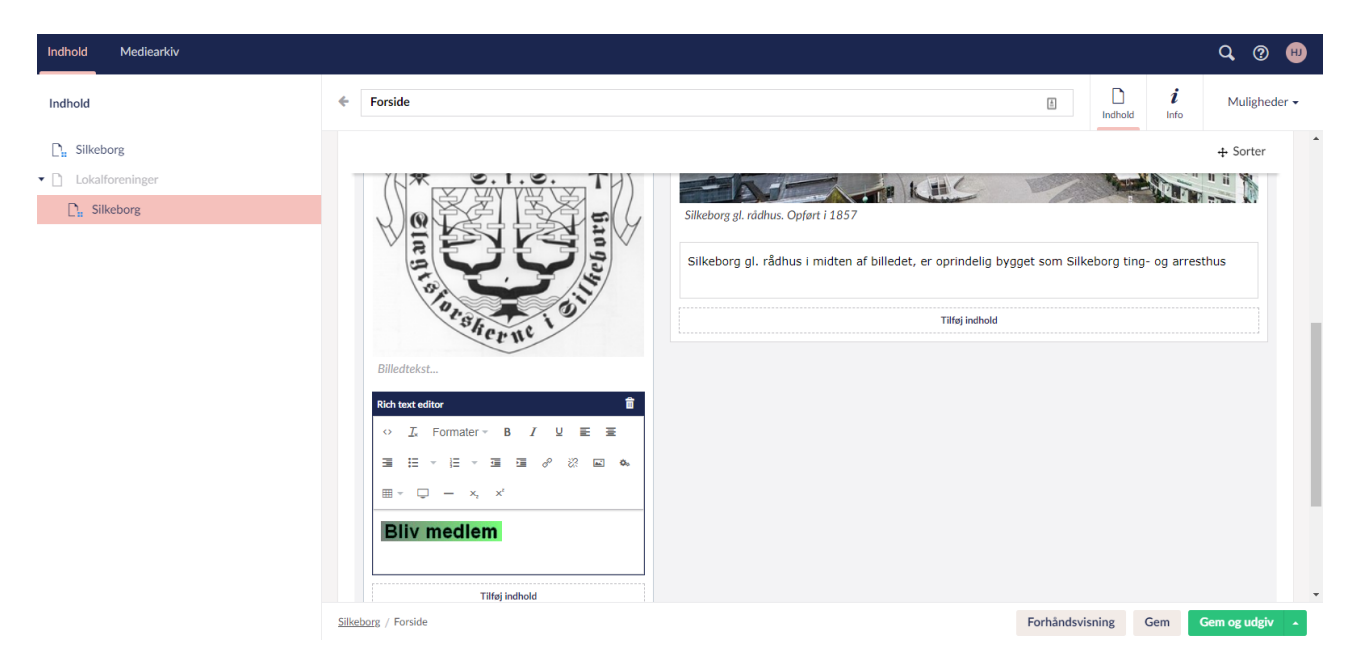

Marker 'Bliv medlem'. Det giver nedenstående billede.

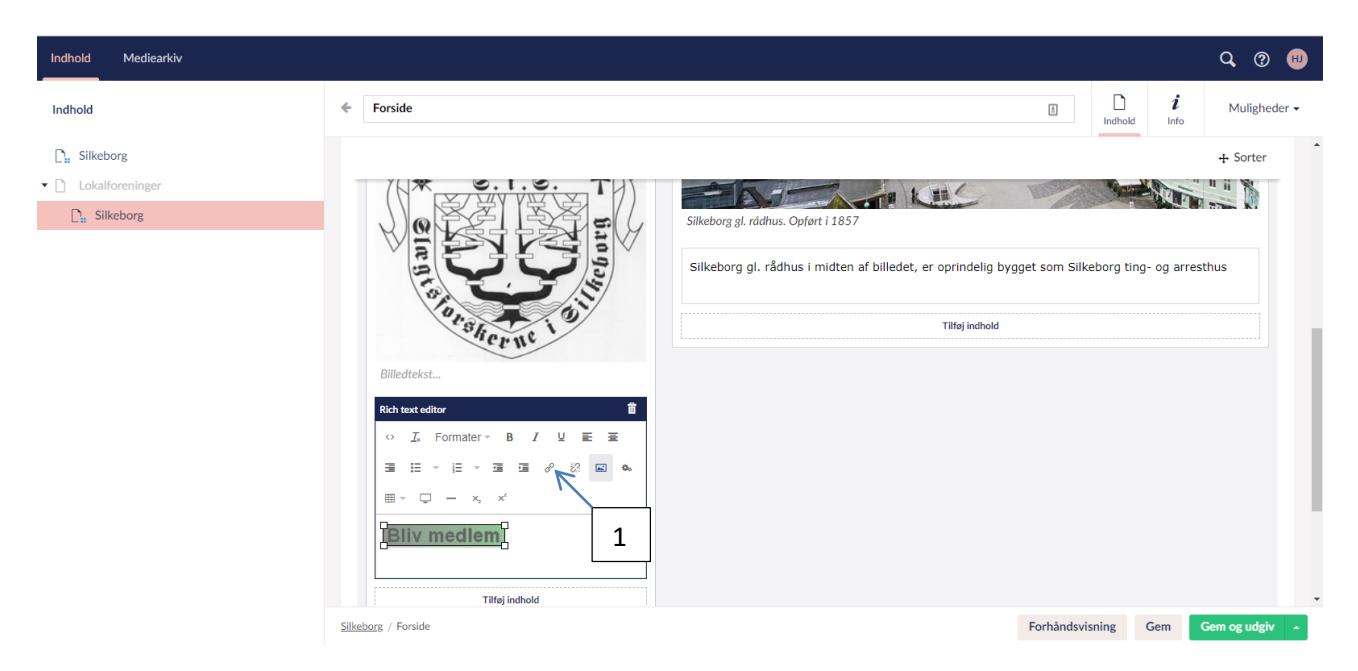

Tilføj link ved at klikke på den ubrudte kæde i værktøjslinien (1). Det giver nedenstående billede

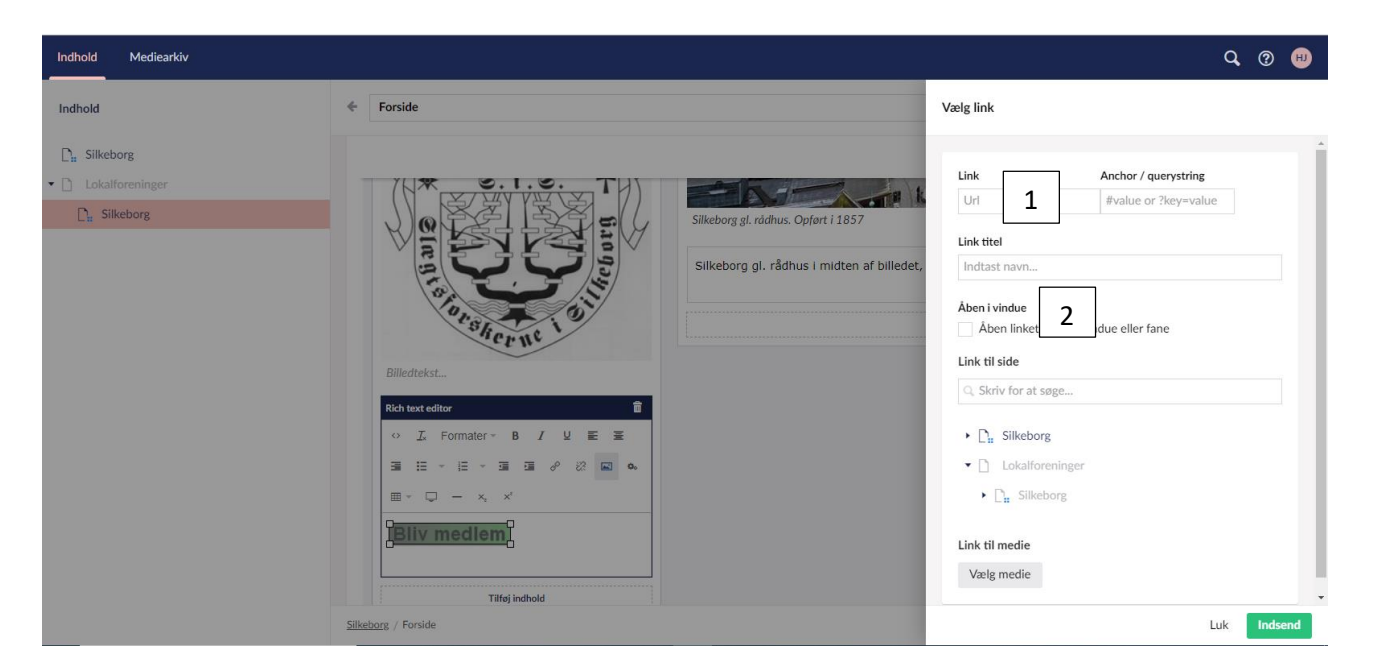

Adressen på den hjemmeside, der skal henvises til indsættes som link ved (1). I dette tilfælde indsættes adressen på membersite. Den nye side skal åbne i et nyt vindue. Derfor sættes er 'flueben' ved (2).

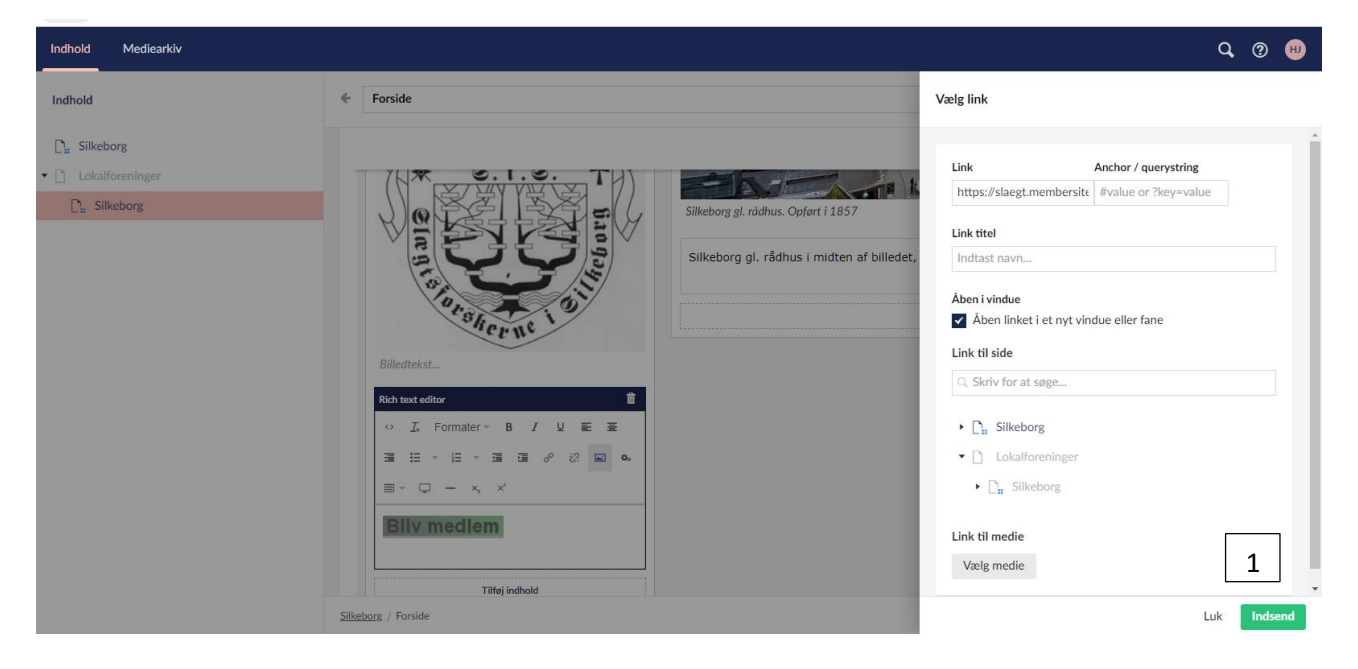

Herefter klikkes på 'Indsend'. (1). Det giver nedenstående billede.

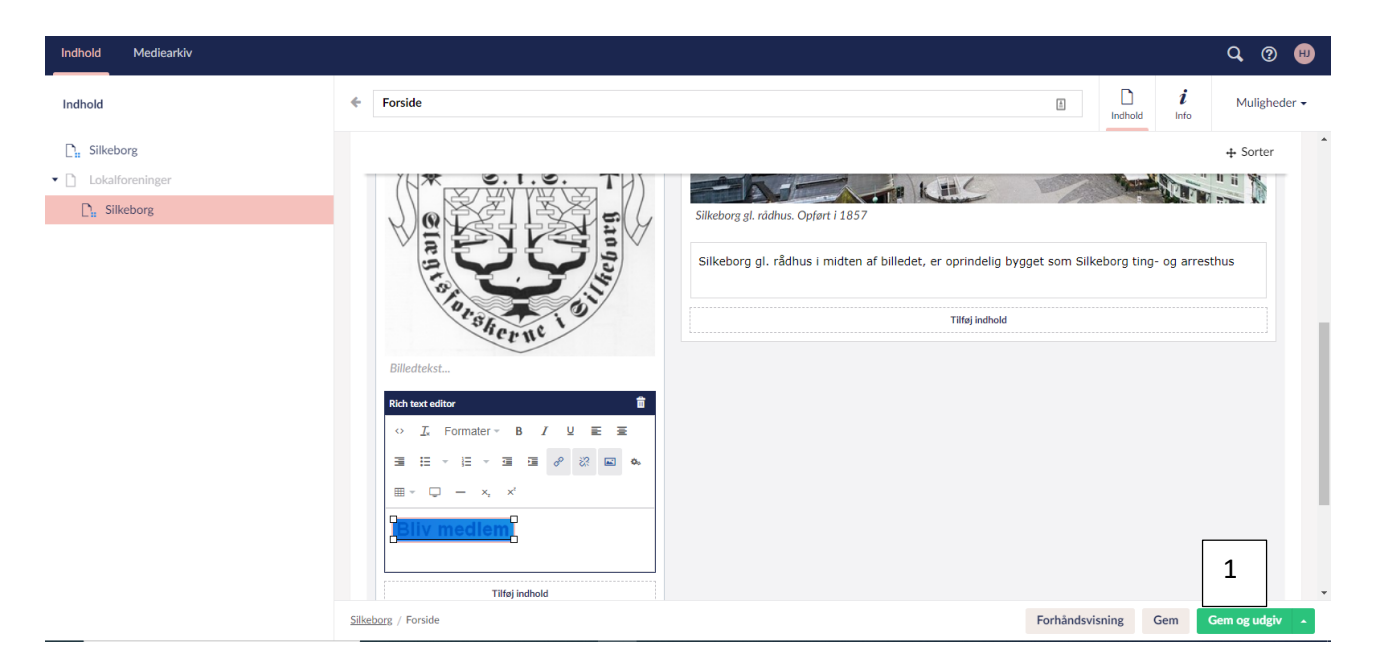

Her trykkes på 'Gem og udgiv' (1). Tilføjelsen er nu synlig på foreningens forside. Husk at opdaterer browseren hvis hjemmesiden har været åben.

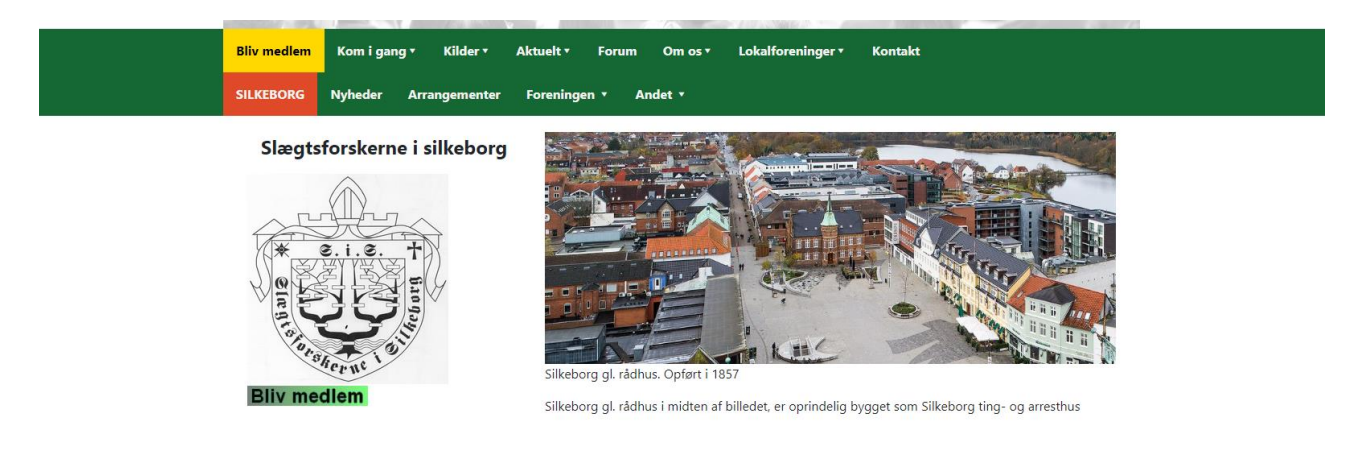

Og resultatet ved tryk på 'Bliv medlem'.

| DANSKE SLÆGTSFC | Forside Køb medlemskab Kommende arrangementer Donér                                                                                                    | Log ind                                        |
|-----------------|----------------------------------------------------------------------------------------------------|------------------------------------------------|
|                 | Bliv medlem i Danske Slægtsforskere og lokalforeninger<br>Danske Slægtsforskere er landsforeningen for slægtsforskning i Danmark med over 7.000 medlemmer. H<br>ind og betale online for medlemskab af Danske Slægtsforskere og modtage bladet Slægtsforskeren. Du k<br>i en række lokalforeninger over hele landet. | łer kan du melde dig<br>kan også melde dig ind |
|                 | Kommende arrangementer                                                                                                    | Flere søgemuligheder »                         |
|                 | November 2019                                                                                                    |                                                |
|                 | Slægtshistorisk Forening for Viborg og Omegn                                                                                                    |                                                |
|                 | 29/11-2019 19:30 - 21:30 Vis mere »                                                                                                    |                                                |

### Billedstørrelse

For at billeder skal passe til de forskellige artikelskabeloners bredde er her angivet en billedbredde, der med fordel kan anvendes.

| Helsidesartikel (Headline). |                  | 1100 рх |
|-----------------------------|------------------|---------|
| Tospaltet artikel (Article) | Den venstre side | 340 px  |
|                             | Den højre side   | 740 px  |

## Artikel med flere kolonner og valgfri kolonnebredde.

Når du opretter en ny artikel kan du, som tidligere vist, vælge mellem formaterne Headline og Article:

| Artikel med kolonner |           |         |
|----------------------|-----------|---------|
|                      |           |         |
| Indhold              |           |         |
|                      | Tilføj ra | ække    |
|                      | Headline  | Article |
|                      |           |         |

Hedaline giver en fuld side og Article giver 2 kolonner med fast bredde.

Hvis du vil have flere kolonner, eller en anden bredde på de 2 kolonner, kan du vælge Headline, klikke på 'Tilføj indhold' og klikke på 'Rich text editor':

| H | eadli      | ne        |            |   |   |   |   |   |   |   |   |  |   |          |          |    |            |   |   |   |   | <b>‡</b> 1 |
|---|------------|-----------|------------|---|---|---|---|---|---|---|---|--|---|----------|----------|----|------------|---|---|---|---|------------|
|   |            |           |            |   |   |   |   |   |   |   |   |  |   |          |          |    |            |   |   |   |   |            |
|   | Rich t     | text e    | ditor      |   |   |   |   |   |   |   |   |  |   |          |          |    |            |   |   |   |   | â          |
|   | $\diamond$ | <u></u> × | Formater - | В | I | U | E | Ξ | ≣ | Ŧ | Ŧ |  | P | <u>%</u> | <b>*</b> | ¢, | <b>Ⅲ</b> – | Ū | _ | × | ײ |            |
|   |            |           |            |   |   |   |   |   |   |   |   |  |   |          |          |    |            |   |   |   |   |            |
|   |            |           |            |   |   |   |   |   |   |   |   |  |   |          |          |    |            |   |   |   |   |            |

I værktøjslinien klikker du på iconet for tabel:

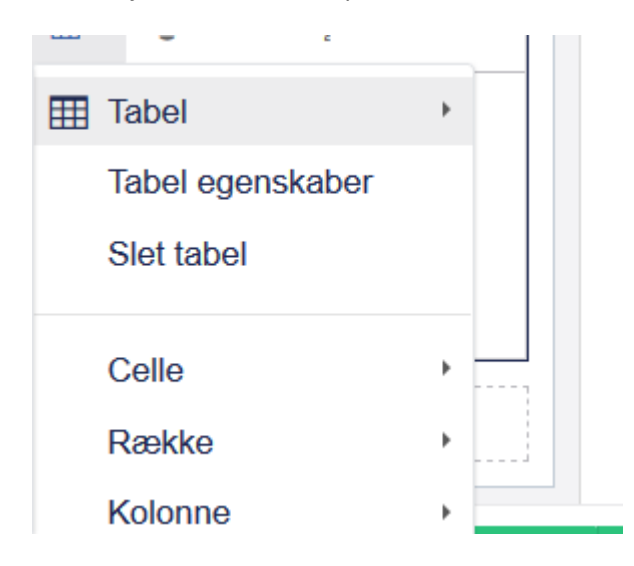

Her kan du vælge et antal kolonner. Vælg evt. kun én række:

| <ul> <li>▷ I Formater B I U E E E E E E E E E E E E E E E E E E</li></ul> | Rich       | text e     | ditor      |     |     |     |     |     |     |     |   |       |   |   |               |     |       |   |   |   | â |
|---------------------------------------------------------------------------|------------|------------|------------|-----|-----|-----|-----|-----|-----|-----|---|-------|---|---|---------------|-----|-------|---|---|---|---|
| Eksempel på artikel med kolonner 1                                        | $\diamond$ | <u>I</u> × | Formater - | В   | I   | U   |     | Ħ   | I   | ≣   | Ŧ | <br>Ŧ | Ū | Ċ | \$<br><b></b> | φ., | <br>Ĵ | _ | × | ײ |   |
|                                                                           | Ek         | ser        | mpel på    | art | ike | l m | ned | kol | oni | her |   |       |   |   |               | 1   |       |   |   |   |   |
|                                                                           |            |            |            |     |     |     |     |     |     |     |   |       |   |   |               |     |       |   |   |   |   |

Kolonnebredderne kan reguleres ved at holde musen over skillelinjerne.

Nu kan du indsætte tekst og billeder i de enkelte kolonner.

Hvis du skal indsætte et billede i f.eks. den midterste kolonne, klikker du i denne og finder iconet for 'Media picker' (1) i værktøjslinien. Du indsætter billedet som tidligere beskrevet.

Billedet kan gøres større eller mindre ved at tage fat i et hjørne af billedet.

Du vil formentlig ikke have streger mellem kolonnerne. Du tager igen fat i iconet for en tabel og klikker på tabelegenskaber:

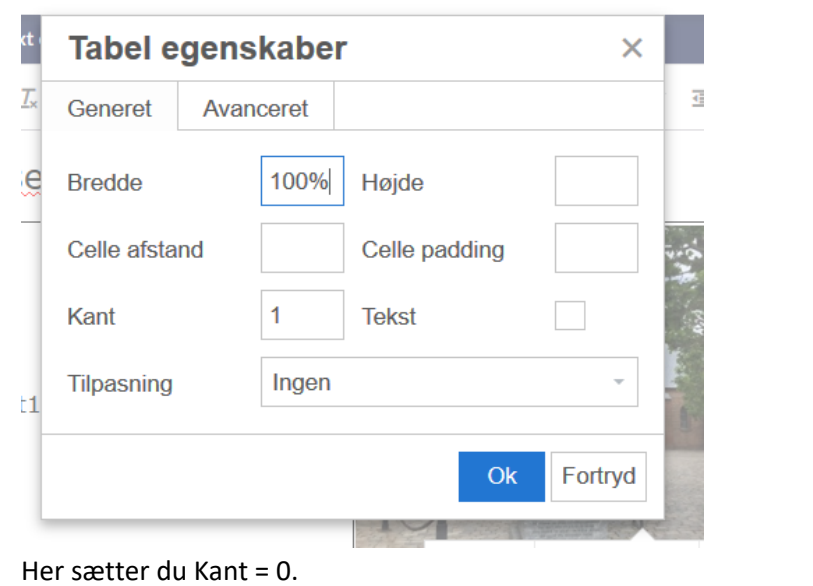

Klik på Gem og udgiv.

| LOKALFORENING Nyheder Arrangementer Foreningen • Andet • | LOKALFORENING | Nyheder | Arrangementer | Foreningen 🔹 | Andet 🔻 |  |
|----------------------------------------------------------|---------------|---------|---------------|--------------|---------|--|
|----------------------------------------------------------|---------------|---------|---------------|--------------|---------|--|

Eksempel på artikel med kolonner

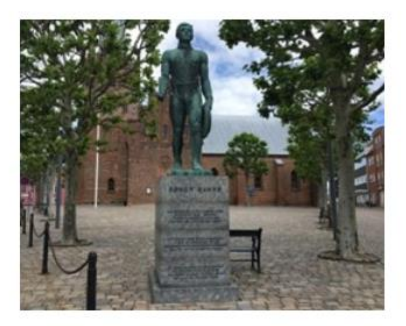

Tekst2

Tekst1